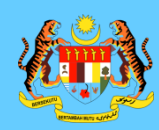

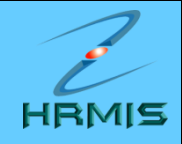

## **NOTA 3:**

PENGESAHAN SKT BARU (GUGUR SKT LAMA), MEMBUAT ATURAN DAN MENCETAK SKT

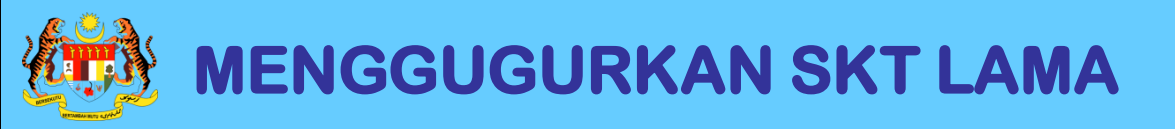

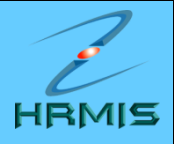

- 1. Di laman utama HRMIS, klik pada **PENGURUSAN PRESTASI**
- 2. Klik menu LAPORAN PENILAIAN PRESTASI
- 3. Klik menu PENILAIAN PRESTASI TAHUNAN
- 4. Klik menu SASARAN KERJA TAHUNAN
- 5. Klik menu PEGAWAI YANG DINILAI
- 6. Klik menu SASARAN KERJA TAHUNAN

| [Paparan  | Form                                                                                                    | ormat Keseluruhan ] [Aturan SKT]              |                          |           |                                   |              |                  | n sebelumnya : | - Pilihan - 💌 | <u>Salin</u> | ^ |
|-----------|----------------------------------------------------------------------------------------------------|-----------------------------------------------|--------------------------|-----------|-----------------------------------|--------------|------------------|----------------|---------------|--------------|---|
| 🗌 Bil.    |                                                                                                    |                                               | BAHAG                    | ian I - P | enetapan Sasaran                  | Kerja Tahun  |                  |                |               | ^            |   |
| 1         | Akt                                                                                                    | iviti/Projek/Keterangan :                     |                          |           |                                   |              |                  |                |               |              |   |
|           | Mer                                                                                                    | mbantu Penambahbaikan Modul HRM               | IS                       |           |                                   |              |                  |                | l             |              |   |
|           |                                                                                                    |                                               |                          |           |                                   |              |                  |                | 1             |              |   |
|           | Pet<br>(Dis                                                                                                    | unjuk SKT : ③ SKT yang dirancang<br>ahkan - ) | O SKT yang ditambah      | O Per     | ngguguran SKT                     |              |                  |                |               | Ξ            |   |
|           | KPI                                                                                                    | Petunjuk Prestasi                             | Sasaran Kerja            | F         | <sup>p</sup> encapaian<br>Sebenar | % Pencapaian | Ulasan           |                |               |              |   |
|           |                                                                                                    | Masa                                          | Januari - Disember       | [         |                                   |              |                  |                |               |              |   |
|           |                                                                                                    | Januari - Disember                            |                          |           |                                   |              |                  |                |               | ~            |   |
|           |                                                                                                    | Kuantiti 🗸                                    | Jun - Disember           | Papa      | aran lengkap                      | o status SK  | .T-              |                |               | ~            | ) |
|           |                                                                                                    | 2 submodul PTK                                |                          | (Disa     | <i>ahkan)</i> setel               | ah SKT       |                  |                |               | ~            |   |
|           | _                                                                                                    |                                               |                          | uisa      |                                   | FF.          |                  |                | 5             | -            |   |
|           | Та                                                                                                    | mbah KPI Hapus KPI                            |                          |           |                                   |              |                  |                |               |              |   |
|           | Akt                                                                                                    | iviti/Projek/Keterangan -                     |                          |           |                                   |              |                  |                |               |              |   |
| <u> </u>  | Mer                                                                                                    | nberi Khidmat kepakaran Modul ARM             | IS                       |           |                                   |              |                  |                |               |              |   |
|           |                                                                                                    |                                               |                          |           |                                   |              |                  |                | 9             | ~            |   |
|           | Pet<br>(Dis                                                                                                    | unjuk SKT : OSKT yang dirancang<br>ahkan - )  | 🔘 SKT yang ditambah      | O Per     | ngguguran SKT                     |              |                  |                |               |              |   |
|           | крі                                                                                                    | Petunjuk Prestasi                             | Sasaran Kerja            | F         | Pencapaian<br>Sebenar             | % Pencapaian | Ulasan           |                |               | ~            |   |
| ,—,       |                                                                                                    |                                               | Tambah                   | Hapus     | Simpan                            | Batal        | )                |                |               |              |   |
| Laporan / | Ulas                                                                                                    | an Oleh PYD                                   | Papar Laporan / Ulasa    | an Oleh F | <u>PPP</u>                        | Dokumen Sol  | <u>kongan</u>    | Salin dari SK  | <u>T PYD</u>  |              |   |
| Klik H    | anta                                                                                                    | 💭 untuk memberitahu Peqawai Pe                | enilai Pertama (FAIRUZ A | AFFANDI   | BIN Pengesahar                    | n SKT Secara | Paparan SKT yang | Papara         | an SKT yang   |              | ¥ |
|           | BAHAGIAN PENGURUSAN MAKLUMAT<br>JABATAN PERKHIDMATAN AWAM MALAYSIA<br>SUBATAN PERKHIDMATAN AWAM MALAYSIA<br>SUBATAN PERKHIDMATAN AWAM MALAYSIA |                                               |                          |           |                                   |              |                  |                |               |              |   |

| [Paparan                                       | [ <u>Paparan Format Keseluruhan</u> ] [ <u>Aturan SKT</u> ] Salin dari tahun sebelumnya : 🔤 Pilihan - 💌 <u>Salin</u>              |                                                                                                    |                                                                                                    |                                |                                   |                                            |                                  |  |  |  |
|------------------------------------------------|----------------------------------------------------------------------------------------------------|----------------------------------------------------------------------------------------------------|----------------------------------------------------------------------------------------------------|--------------------------------|-----------------------------------|--------------------------------------------|----------------------------------|--|--|--|
|                                                |                                                                                                    | Masa 🔽<br>Januari - Disember                                                                                                    | Januari - Disember                                                                                                    |                                |                                   |                                            |                                  |  |  |  |
|                                                | Ta                                                                                                    | Kuantiti 💌<br>3 dokumen<br>mbah KPI Hapus KPI                                                                                              | dokumen Manual Pengguna<br>Hanya se<br>boleh me<br>dirancang                                                                   | elepas SKT<br>nggugurkan<br>g. | <b>disahkan</b> Co<br>SKT yang te | D<br>elah                                  |                                  |  |  |  |
|                                                |                                                                                                    |                                                                                                    |                                                                                                    |                                |                                   |                                            |                                  |  |  |  |
| 4                                              | 4 Aktiviti/Projek/Keterangan :                                                                                                    |                                                                                                    |                                                                                                    |                                |                                   |                                            |                                  |  |  |  |
| Memantau Peralihan data agensi ke sistem HRMIS |                                                                                                    |                                                                                                    |                                                                                                    |                                |                                   |                                            |                                  |  |  |  |
|                                                |                                                                                                    |                                                                                                    |                                                                                                    |                                |                                   |                                            |                                  |  |  |  |
|                                                | Petunjuk SKT · O SKT yang dirancang O SKT yang ditambah · Pengguguran SKT Alasan : Telah menjadi SKT Sektor SPPD (Disahkan - ) ** |                                                                                                    |                                                                                                    |                                |                                   |                                            |                                  |  |  |  |
|                                                |                                                                                                    |                                                                                                    |                                                                                                    |                                |                                   |                                            |                                  |  |  |  |
|                                                | KPI                                                                                                    | Petunjuk Prestasi                                                                                                    | Sasaran Kerja                                                                                                    | Pencapaian<br>Sebenar          | % Pencapaian                      | Ulasan                                     |                                  |  |  |  |
|                                                | KPI                                                                                                    | Petunjuk Prestasi<br>Masa 💉<br>Januari - Disember                                                                                          | Sasaran Kerja<br>Januari - Disember                                                                                            | Pencapaian<br>Sebenar          | % Pencapaian                      | Ulasan                                     |                                  |  |  |  |
|                                                |                                                                                                    | Petunjuk Prestasi<br>Masa v<br>Januari - Disember<br>Kuantiti v<br>300 agensi                                                              | Sasaran Kerja<br>Januari - Disember<br>agensi aktif menggunakan<br>HRMIS                                                       | Pencapaian<br>Sebenar          | % Pencapaian                      | Ulasan                                     |                                  |  |  |  |
|                                                | KPI                                                                                                    | Petunjuk Prestasi<br>Masa<br>Januari - Disember<br>Kuantiti<br>300 agensi<br>mbah KPI Hapus KPI                                            | Sasaran Kerja<br>Januari - Disember<br>agensi aktif menggunakan<br>HRMIS                                                       | Pencapaian<br>Sebenar          | % Pencapaian                      | Ulasan                                     |                                  |  |  |  |
|                                                | KPI                                                                                                    | Petunjuk Prestasi<br>Masa v<br>Januari - Disember<br>Kuantiti v<br>300 agensi<br>mbah KPI Hapus KPI                                        | Sasaran Kerja<br>Januari - Disember<br>agensi aktif menggunakan<br>HRMIS<br>Tambah Hapus                                       | Pencapaian<br>Sebenar          | % Pencapaian                      | Ulasan                                     |                                  |  |  |  |
| Laporan /                                      |                                                                                                    | Petunjuk Prestasi<br>Masa v<br>Januari - Disember<br>Kuantiti v<br>300 agensi<br>mbah KPI Hapus KPI                                        | Sasaran Kerja<br>Januari - Disember<br>agensi aktif menggunakan<br>HRMIS<br><i>Tambah Hapus</i><br>Papar Laporan / Ulasan Oleh | Pencapaian<br>Sebenar          | % Pencapaian                      | Ulasan                                     | dari SKT PYD                     |  |  |  |
| E<br>Laporan /<br>Klik                         | KPI                                                                                                    | Petunjuk Prestasi<br>Masa  Januari - Disember<br>Kuantiti  300 agensi<br>mbah KPI Hapus KPI<br>an Oleh PYD<br>untuk memberitahu Pegawai Pe | Sasaran Kerja<br>Januari - Disember<br>agensi aktif menggunakan<br>HRMIS<br><u>Tambah</u> Hapus<br>Papar Laporan / Ulasan Oleh | Pencapaian<br>Sebenar          | % Pencapaian                      | Ulasan Ulasan Salin aparan SKT yang Booksh | dari SKT PYD<br>Paparan SKT yang |  |  |  |

| [Paparan  | Form                                                                                                    | at Keseluruhan ] [Aturan SKT]         |                                                  |                       |               | Salin dari tahun | sebelumnya :    | - Pilihan - 🔽   | Sal                            | in |
|-----------|----------------------------------------------------------------------------------------------------|---------------------------------------|--------------------------------------------------|-----------------------|---------------|------------------|-----------------|-----------------|--------------------------------|----|
|           |                                                                                                    | Masa 💙<br>Januari - Disember          | Januari - Disember                               |                       |               |                  |                 |                 |                                | ^  |
|           |                                                                                                    | Kuantiti 🖌<br>3 dokumen               | dokumen Manual Pengguna                          |                       |               |                  |                 |                 | <ul> <li></li> <li></li> </ul> |    |
|           | Ta                                                                                                    | mbah KPI Hapus KPI                    |                                                  |                       |               |                  |                 |                 | _                              |    |
| 4         | Akt                                                                                                    | iviti/Projek/Keterangan :             |                                                  |                       |               |                  |                 |                 |                                |    |
|           | Mer                                                                                                    | mantau Peralihan data agensi ke siste | em HRMIS                                         |                       |               |                  |                 |                 |                                |    |
|           |                                                                                                    |                                       |                                                  |                       |               |                  |                 |                 | $\sim$                         |    |
|           | Petunjuk SKT:       SKT yang dirancang       SKT yang ditambah       Pengguguran SKT       Alasan:       Telah menjadi SKT Sektor SPPD         (Disahkan - ) **       • |                                       |                                                  |                       |               |                  |                 |                 |                                |    |
|           | KPI                                                                                                    | Petunjuk Prestasi                     | Sasaran Kerja                                    | Pencapaian<br>Sebenar | % Pencapaian  | Ulasan           |                 |                 |                                |    |
|           |                                                                                                    | Masa 💙<br>Januari - Disember          | Januari - Disemb <b>e</b> r                      |                       |               |                  |                 |                 |                                |    |
|           |                                                                                                    | Kuantiti 🖌<br>300 agensi              | 2. Klik <b>di sini</b> untuk<br>menggugurkan SKT | :                     |               |                  |                 |                 | <                              |    |
|           | Та                                                                                                    | mbah KPI Hapus KPI                    |                                                  |                       |               |                  |                 |                 |                                |    |
|           |                                                                                                    |                                       | Tambah Hapus                                     | s Simpan              | Batal         | )                |                 |                 |                                | ~  |
| Laporan / | Ulas                                                                                                    | an Oleh PYD                           | Papar Laporan / Ulasan Oleh                      | <u>PPP</u>            | Dokumen Sok   | <u>ongan</u>     | Salin dari SK   | <u>r pyd</u>    |                                |    |
| Klik CH   | anta                                                                                                    | 💭 untuk memberitahu Pegawai Pe        | nilai Pertama (FAIRUZ AFFAND                     | I BIN Pengesahar      | n SKT Secara  | Paparan SKT yang | Papara          | n SKT yang      |                                |    |
|           |                                                                                                    |                                       | BAHAGIAN PEN<br>JABATAN PERKHII                  | IGURUSAN MAKLUM       | IAT<br>LAYSIA | Ke               | SE<br>maskini : | PTEMBER<br>2010 | -                              | 5  |

| [Paparan  | Form                                                                                            | at Keseluruhan ] [Aturan SKT]                    | Salin dari tahun                  | sebelumnya :          | - Pilihan - 💌  | Sa                           | ılin                          |              |                                |   |
|-----------|-------------------------------------------------------------------------------------------------|--------------------------------------------------|-----------------------------------|-----------------------|----------------|------------------------------|-------------------------------|--------------|--------------------------------|---|
|           |                                                                                                 | Masa 💙<br>Januari - Disember                     | Januari - Disember                |                       |                |                              |                               |              | <ul> <li></li> <li></li> </ul> | ^ |
|           |                                                                                                 | Kuantiti 🖌<br>3 dokumen                          | dokumen Manual Pengguna           |                       |                |                              |                               |              | <u>~</u>                       |   |
|           | Та                                                                                              | mbah KPI Hapus KPI                               |                                   |                       |                |                              |                               |              |                                |   |
| 4         | 4 Aktiviti/Projek/Keterangan :                                                                  |                                                  |                                   |                       |                |                              |                               |              |                                |   |
|           | Mer                                                                                             | nantau Peralihan data agensi ke siste            | em HRMIS                          |                       |                |                              |                               |              |                                |   |
|           | Pet<br>(Dis                                                                                     | unjuk SKT: 〇 SKT yang dirancang(<br>ahkan - ) ** | 🔿 SKT yang ditambah 💿 Pe          | engguguran SKT        | Alasan : Telał | n menjadi SKT Sektor         | SPPD                          |              |                                |   |
|           | KPI                                                                                             | Petunjuk Prestasi                                | Sasaran Kerja                     | Pencapaian<br>Sebenar | % Pencapa      | lsikan maklu                 | <u>I</u><br>mat <b>Δlas</b> a | an           |                                |   |
|           |                                                                                                 | Masa 💌                                           | Januari - Disember                |                       |                | ntuk menggug                 | jurkan SK                     | Т.           | •                              |   |
|           |                                                                                                 | Januari - Disember                               |                                   |                       | D              | an klik butang               | ) Simpan                      |              | ~                              |   |
|           |                                                                                                 | Kuantiti 🔽<br>300 agensi                         | agensi aktif menggunakan<br>HRMIS |                       |                |                              |                               |              | <ul> <li></li> <li></li> </ul> |   |
|           | Та                                                                                              | mbah KPI Hapus KPI                               |                                   |                       |                |                              |                               |              |                                |   |
|           | Tambah Hapus Simpan Batal                                                                       |                                                  |                                   |                       |                |                              |                               |              |                                |   |
| Laporan / | Ulas                                                                                            | an Oleh PYD                                      | Papar Laporan / Ulasan Oleh       | PPP                   | Dokumen So     | <u>kongan</u>                | Salin dari SK                 | <u>r pyd</u> |                                |   |
| Klik H    | antai                                                                                           | 💭 untuk memberitahu Pegawai Pe                   | nilai Pertama (FAIRUZ AFFAND      | BIN Pengesahar        | n SKT Secara   | Paparan SKT yang<br>Ditembeh | Papara                        | n SKT yang   |                                |   |
|           | BAHAGIAN PENGURUSAN MAKLUMAT SEPTEMBER 6<br>LABATAN PERKHIDMATAN AWAM MALAYSIA Kemaskini : 2010 |                                                  |                                   |                       |                |                              |                               |              |                                |   |

| [Paparan  | Form                                                                                                    | hat Keseluruhan ] [Aturan SKT]                                                     |                              |                     |                   |                    | Salin dari tahu              | n sebelumnya : | - Pilihan - 🔽 | Sal                           | lin |
|-----------|----------------------------------------------------------------------------------------------------|------------------------------------------------------------------------------------|------------------------------|---------------------|-------------------|--------------------|------------------------------|----------------|---------------|-------------------------------|-----|
|           |                                                                                                    | Masa 💙<br>Januari - Disember                                                       | Januari - Disember           |                     |                   |                    |                              |                |               | <ul><li>▲</li><li>✓</li></ul> | ^   |
|           |                                                                                                    | Kuantiti 🔽<br>3 dokumen                                                            | dokumen Manual Pengguna      |                     |                   |                    |                              |                |               | <ul><li>▲</li><li>✓</li></ul> |     |
|           | Ta                                                                                                    | mbah KPI Hapus KPI                                                                 | VBScript                     |                     |                   |                    |                              |                |               | _                             |     |
| 4         | Akt<br>Mer                                                                                                    | iviti/Projek/Keterangan :<br>mantau Peralihan data agensi ke siste                 | em                           | sti hendak n<br>Yes | nenghantar F      | Rancangan untuk Pe | engesahan?                   |                |               | <                             |     |
|           | Pet<br>(Dis                                                                                                    | unjuk SKT: 〇 SKT yang dirancang (<br>ahkan - ) **                                  | 🔾 SKT yang ditambah 💿 Pe     | enggugura           | n SKT             | Alasan : Telah     | menjadi SKT Sekto            | r SPPD         |               |                               |     |
|           | KPI                                                                                                    | Petunjuk Prestasi                                                                  | Sasaran Kerja                | Pencapa<br>Sebenar  | ian               | % Pencapaian       | Ulasan                       |                |               |                               |     |
|           |                                                                                                    | Mas 4. Klik butang <b>Yes</b> ,<br>Janu untuk menggugurka<br><b>No</b> sebaliknya. | jika pasti<br>an SKT atau    |                     |                   |                    | BScript: Mesej H             | RMIS 🔀         |               | ~                             |     |
|           | Kua   300 a   Kua   300 a   Kua   300 a   Kua   Apabila terdapat paparan   mesej 'Berjaya Dihantar' klik   butang OK. |                                                                                    |                              |                     |                   |                    |                              |                |               |                               |     |
|           | Tambah Hapus Simpan Batal                                                                                             |                                                                                    |                              |                     |                   |                    |                              |                |               |                               |     |
| Laporan / | Ulas                                                                                                    | an Oleh PYD                                                                        | Papar Laporan / Ulasan Oleh  | PPP                 |                   | Dokumen Sok        | <u>iongan</u>                | Salin dari SK  | <u>CPYD</u>   |                               |     |
| Klik (H   | anta                                                                                                    | 💭 untuk memberitahu Pegawai Pe                                                     | nilai Pertama (FAIRUZ AFFANI | DI BIN P            | engesahan<br>ukol | SKT Secara         | Paparan SKT yang<br>Ditembah | Papara         | n SKT yang    |                               |     |
|           | BAHAGIAN PENGURUSAN MAKLUMAT SEPTEMBER 7<br>JABATAN PERKHIDMATAN AWAM MALAYSIA Kemaskini : 2010 7                     |                                                                                    |                              |                     |                   |                    |                              |                |               |                               |     |

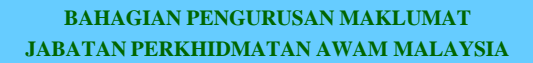

SEPTEMBER Kemaskini : 2010

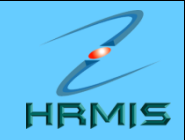

## PENGESAHAN SKT BARU (GUGUR SKT LAMA) OLEH PEGAWAI PENILAI PERTAMA (PPP)

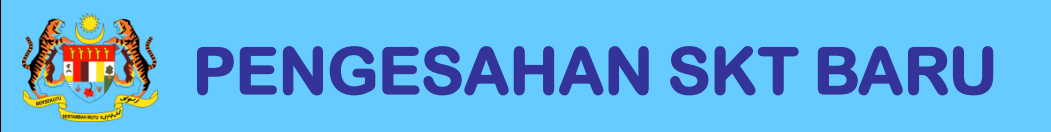

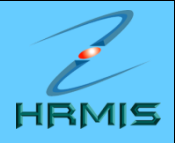

- 1. Di laman utama HRMIS, klik pada **PENGURUSAN PRESTASI**
- 2. Klik menu LAPORAN PENILAIAN PRESTASI
- 3. Klik menu PENILAIAN PRESTASI TAHUNAN
- 4. Klik menu SASARAN KERJA TAHUNAN
- 5. Klik menu PEGAWAI PENILAI PERTAMA
- 6. Klik menu SENARAI PEGAWAI YANG DINILAI

General Science Science Scienc

#### SENARAI PEGAWAI BAWAHAN

#### Jumlah Rekod : 3 Halaman 1 daripada 1 COID Unit Organisasi Jawatan Sebenar Bil. Nama 1 << ID PYD >> MOHAMAD SALLEH BIN HANAFI Penolong Pegawai Teknologi Maklumat SEKSYEN APLIKASI SUMBER MANUSIA 1 Gred F29 Menu - Pegawai Penilai 2 << ID PYD >> AHMAD IKHMAL BIN OMAR Penolong Pegawai Teknologi Maklumat SEKSYEN APLIKASI SUMBER Pertama MANUSIA 1 Gred F29 3 << ID PYD>> MOHD.RIDZUWAN BIN WARI SEKSYEN APLIKASI SUMBER Penolong Pegawai Teknologi Maklumat Senarai Pegawai Yang MANUSIA 1 Gred F29 Dinilai Laman Sebelum 1. Klik hyperlink Nama PYD.

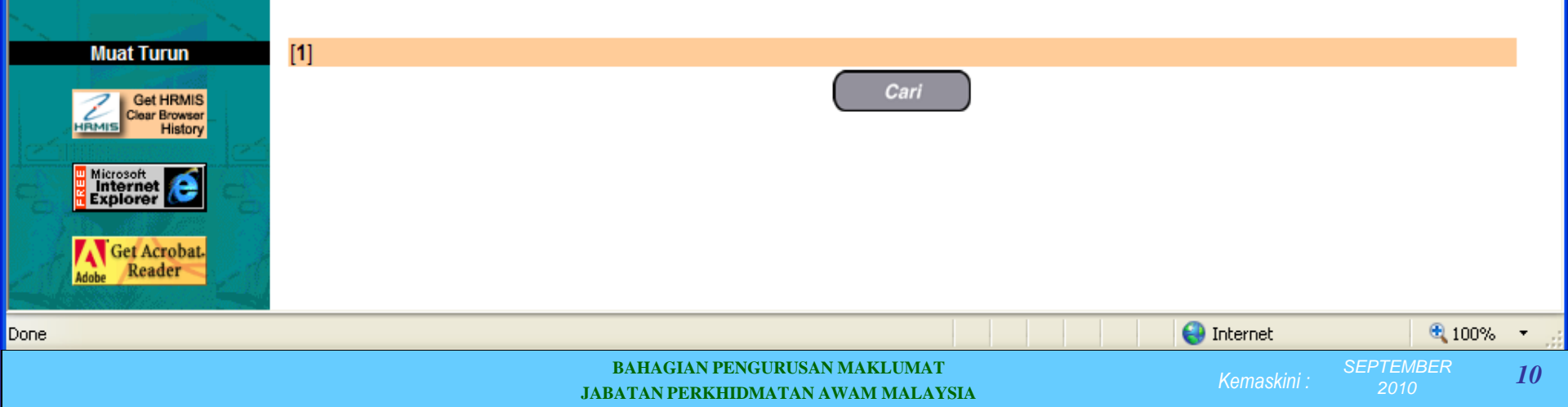

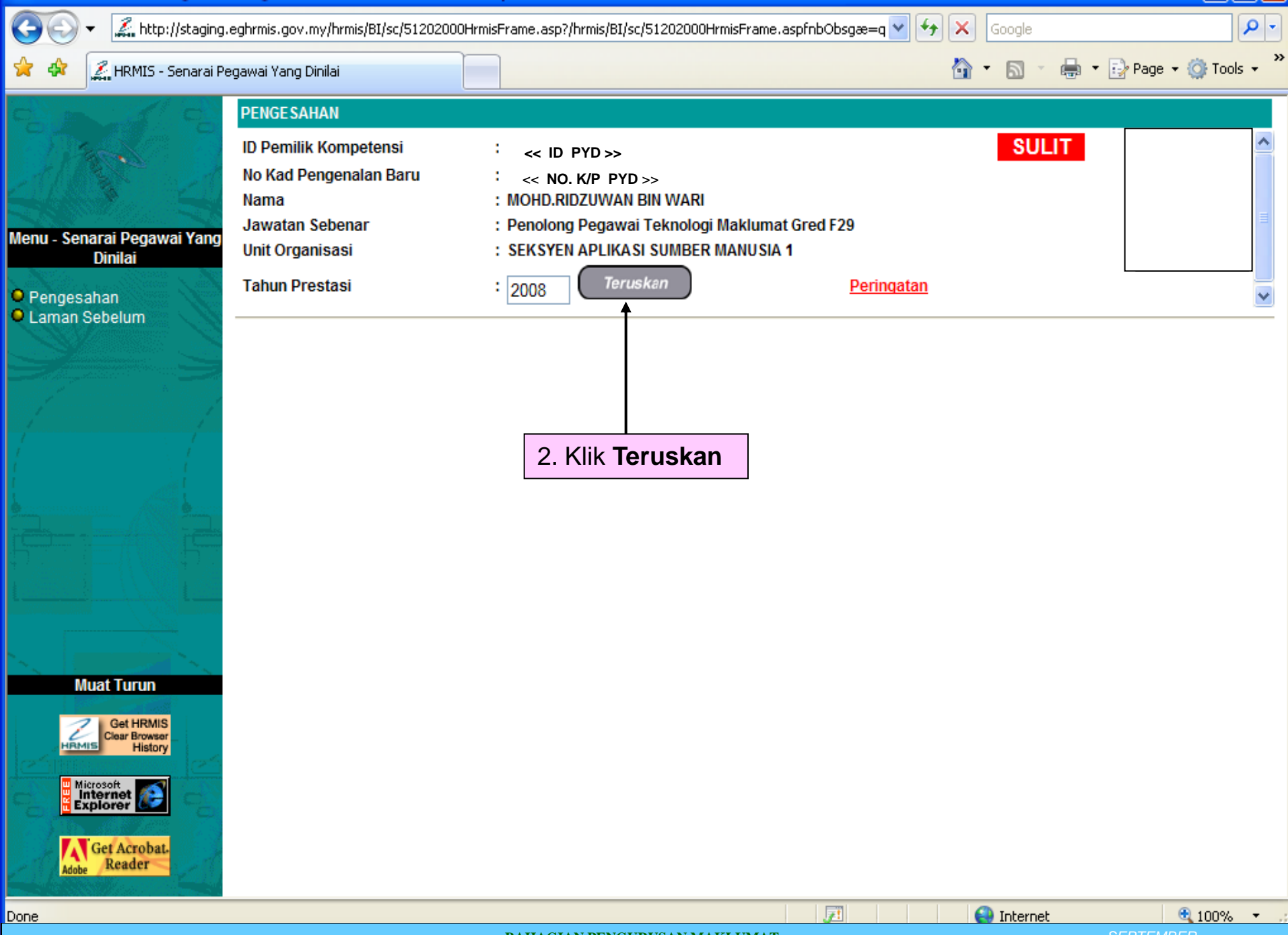

BAHAGIAN PENGURUSAN MAKLUMAT JABATAN PERKHIDMATAN AWAM MALAYSIA

emaskini : 💦 🏾

| [Paparan  | Format Keseluruhan ]                    |                     |                                 |           |                                      |        |                |         |          |
|-----------|-----------------------------------------|---------------------|---------------------------------|-----------|--------------------------------------|--------|----------------|---------|----------|
|           | 3 Mesyuarat kerja                       |                     |                                 |           |                                      |        | PENGESAH       | AN SKT  |          |
|           |                                         |                     |                                 |           |                                      |        | BARU SECA      | RA SAIU | -        |
| 3         | Aktiviti/Projek/Keterang                | jan :               |                                 |           |                                      |        | PERSAIU        |         |          |
|           | Menyemak soft copy dar                  | n manual pengguna   | a selaras dengan penambahbaika  | n dan pe  | mbetulan modul HRMIS                 |        |                |         | <u>_</u> |
|           |                                         |                     |                                 |           |                                      |        |                |         | ~        |
|           | Petunjuk SKT : SKT yan                  | ig dirancang        |                                 |           |                                      |        |                |         |          |
|           | (Disahkan - )                           |                     |                                 |           |                                      |        |                |         |          |
|           | Petunjuk Prestasi                       | Sasaran Ke          | erja                            |           | Pencapaian Sebenar                   |        | % Pencapaian   | Ulasan  |          |
|           | Masa<br>Januari - Disember              | Januari - Di        | sember                          |           |                                      |        |                |         |          |
|           | Kuantiti                                | 3. Pilih ' Pe       | engesahan SKT                   |           |                                      |        |                |         |          |
|           | 5 dokumen                               | <i>Baru</i> ' untul | k pengesahan SKT                |           |                                      |        |                |         |          |
|           |                                         | yang digug          | urkan dan Klik                  |           |                                      |        |                |         |          |
| 4         | Aktiviti/Projek/Keterang                | Simpan.             |                                 | Penge     | sahan : -Pilihan-                    |        | 🚩 Catatan :    |         |          |
|           | Memantau Peralihan da                   | ta agensi ke sistem | HRMIS                           |           | -Pilihan-<br>Penvesahan SKT B        | aru    |                |         | ^        |
|           |                                         |                     |                                 |           | SKT Baru Tidak Dis                   | ahkan  |                |         | ~        |
|           | Petuniuk SKT : Penaau                   | ouran SKT Ala       | asan : Telah menjadi SKT Sektor | SPPD      |                                      |        |                |         |          |
|           | (Cadangan Digugurkan)                   |                     |                                 |           | ooron status SKT                     |        |                |         |          |
|           | Petunjuk Prestasi                       | Sasaran Ke          | erja                            |           | alan sialus SKT-<br>adangan Digugurk | an)    | Pencapaian     | Ulasan  |          |
|           | <mark>Masa</mark><br>Januari - Disember | Januari - Di        | sember                          |           |                                      |        |                |         |          |
|           | Kuantiti<br>300 agensi                  | agensi aktif        | fmenggunakan HRMIS              |           |                                      |        |                |         |          |
|           |                                         |                     |                                 |           |                                      |        |                |         | _ 、      |
|           |                                         |                     | Simpan                          | Bat       | al                                   |        |                |         |          |
| Laporan / | Ulasan Oleh PYD                         | P                   | apar Laporan / Ulasan Oleh PPP  |           | Dokumen Sokonga                      | n      | Salin dari S   | KT PYD  |          |
| Pengesal  | an SKT Secara Pukal                     |                     | Paparan SKT yang Ditamba        | <u>ih</u> | Paparan                              | SKT ya | ang Digugurkan |         |          |
|           |                                         |                     | BAHAGIAN PENGURU                | SAN MAK   | LUMAT                                |        | Komackini : SE | PTEMBER | 12       |
|           |                                         |                     | JABATAN PERKHIDMATA             | N AWAM    | MALAYSIA                             |        | Kemaskini .    | 2010    |          |

| [Paparan  | Format Keseluruhan ]                                 |                                           |                                     |                         |                |                  |    |
|-----------|------------------------------------------------------|-------------------------------------------|-------------------------------------|-------------------------|----------------|------------------|----|
|           | 3 Mesyuarat kerja                                    |                                           |                                     |                         | PENGESAH       |                  |    |
|           |                                                      |                                           |                                     |                         | BARU SECA      |                  | -  |
| 3         | Aktiviti/Projek/Keterangan :                         |                                           |                                     |                         |                |                  |    |
|           | Menyemak soft copy dan manı                          | ual pengguna selaras dengan penambal      | nbaikan dan pembetu                 | ılan modul HRMIS        |                | ~                |    |
|           | Petunjuk SKT: SKT yang dira<br>( <i>Disahkan</i> - ) | ncang                                     |                                     |                         |                |                  |    |
|           | Petunjuk Prestasi                                    | Sasaran Kerja                             | Pend                                | capaian Sebenar         | % Pencapaian   | Ulasan           |    |
|           | Masa<br>Januari - Disember                           | Januari - Disember                        |                                     |                         |                |                  |    |
|           | Kuantiti<br>3 dokumen                                | dokumen Manual Pengguna                   |                                     |                         |                |                  |    |
|           |                                                      |                                           |                                     |                         |                |                  |    |
| 4         | Aktiviti/Projek/Keterangan :                         |                                           | Pengesahar                          | n : Pengesahan SKT Baru | 🖌 Catatan :    |                  |    |
|           | Memantau Peralihan data age                          | nsi ke sistem HRMIS                       |                                     |                         |                | ~                |    |
|           |                                                      |                                           |                                     |                         |                | ~                |    |
|           | Petuniuk SKT : Pengguguran                           | SKT Alasan : Telah menjadi SKT S          | ektor SPPD                          |                         |                |                  |    |
|           | (Cadangan Digugurkan)                                |                                           |                                     |                         |                |                  |    |
|           | Petunjuk Prest                                       |                                           | Pend                                | capaian Sebenar         | % Pencapaian   | Ulasan           |    |
|           | Masa 4. Klik '                                       | Pengesahan SKT                            |                                     |                         |                |                  |    |
|           | Januari - Disen Secara F                             | <i>Pukal</i> untuk<br>bap dari <b>PPP</b> |                                     |                         |                |                  |    |
|           | Kuantiti pengesa                                     | nan uan FFF.                              |                                     |                         |                |                  |    |
|           | Ini keran                                            | a SKT CO telahpun                         |                                     |                         |                |                  |    |
|           | disahkar                                             | n oleh PPP.                               | Ratal                               |                         |                |                  | •  |
|           |                                                      | Compa                                     |                                     |                         |                |                  |    |
| Laporan / | Ulasan Oleh PYD                                      | Papar Laporan / Ulasan Oleh               | <u>IPPP</u>                         | Dokumen Sokongan        | Salin dari SKI | <u> </u>         |    |
| Pengesah  | an SKT Secara Pukal                                  | Paparan SKT yang D                        | liamban                             | Paparan SKT ya          | ng Digugurkan  |                  |    |
|           |                                                      | BAHAGIAN PE                               | ENGURUSAN MAKLUN<br>IDMATAN AWAM MA | MAT                     | Kemaskini :Si  | EPTEMBER<br>2010 | 13 |

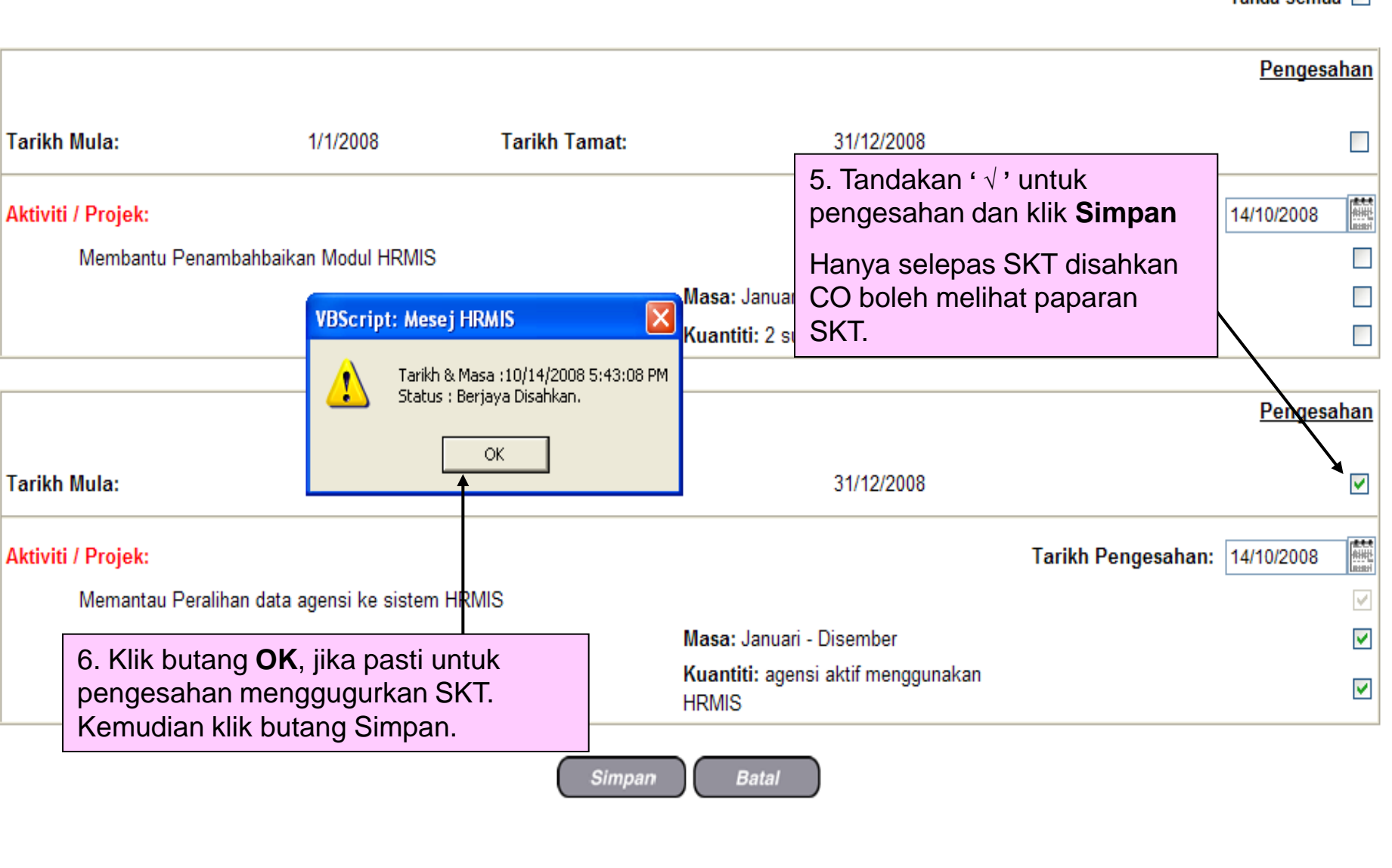

Tanda Semua

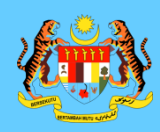

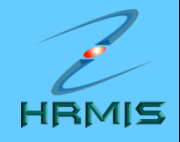

### MEMBUAT ATURAN SKT YANG TELAH DISAHKAN

BAHAGIAN PENGURUSAN MAKLUMAT JABATAN PERKHIDMATAN AWAM MALAYSIA

Kemaskini : MAC 2009

| [Paparan  | aran Format Keseluruhan ] [Aturan SKT] |                                                 |                   |                              |                                  |              | Salin dari tahun | sebelumnya :     | - Pilihan -     | ✓ <u>S</u> | <u>alin</u> |
|-----------|----------------------------------------|-------------------------------------------------|-------------------|------------------------------|----------------------------------|--------------|------------------|------------------|-----------------|------------|-------------|
| 🗌 Bil.    |                                        |                                                 | E                 | Bahagian I - Pe              | enetapan Sasaran I               | Kerja Tahun  |                  |                  |                 |            | ^           |
| 1         | Akt                                    | iviti/Projek/Keterangan :                       |                   |                              |                                  |              |                  |                  |                 |            |             |
|           | Mer                                    | nbantu Penambahbaikan Modul HRM                 | s                 |                              |                                  |              |                  |                  |                 | ^          |             |
|           |                                        |                                                 |                   |                              |                                  |              |                  |                  |                 | ~          |             |
|           | Pet                                    | unjuk SKT : 💿 SKT yang dirancang                | 🔘 SKT yang dita   | mbah 🔘 Pen                   | igguguran SKT                    |              |                  |                  |                 |            | =           |
|           | (Dis                                   | ahkan - )                                       |                   | 1. Klik hy                   | perlink Atur                     | an SKT       | <b></b>          |                  |                 |            |             |
|           | KPI                                    | Petunjuk Prestasi                               | Sasaran Kerja     | untuk <b>' s</b>             | orting ' SKT                     | Г.           | Ulasan           |                  |                 |            |             |
|           |                                        | Masa 💌                                          | Januari - Disen   | Hanya s                      | elepas SKT (                     | disahkan     |                  |                  |                 | ~          | j –         |
|           |                                        | Januari - Disember                              |                   | CO bole                      | h membuat '                      | sorting '.   |                  |                  |                 | ~          |             |
|           |                                        | 17. and 18.                                     | lun - Disember    |                              |                                  |              |                  |                  |                 |            | 1           |
| 1         |                                        | 2 submodul PTK                                  | Jun - Disember    | l                            |                                  |              |                  |                  |                 |            |             |
|           |                                        |                                                 |                   |                              |                                  |              |                  |                  |                 | ×          |             |
|           | Ta                                     | mbah KPI Hapus KPI                              |                   |                              |                                  |              |                  |                  |                 |            |             |
|           |                                        |                                                 |                   |                              |                                  |              |                  |                  |                 |            |             |
| 2         | Akt                                    | iviti/Projek/Keterangan :                       |                   |                              |                                  |              |                  |                  |                 |            |             |
|           | Mer                                    | nberi Khidmat kepakaran Modul HRMI              | S                 |                              |                                  |              |                  |                  |                 | <u>^</u>   |             |
|           |                                        |                                                 |                   |                              |                                  |              |                  |                  |                 | ~          |             |
|           | Pet<br>(Dis                            | unjuk SKT : 💿 SKT yang dirancang (<br>ahkan - ) | SKT yang dita     | ımbah 🔘 Pen                  | igguguran SKT                    |              |                  |                  |                 |            |             |
|           |                                        | Detuniuk Drastasi                               | Conoron Korio     |                              | Pencapaian                       | N Dependen   | Illecon          |                  |                 |            | í           |
|           | NPI                                    | Petunjuk Prestasi                               | Tambah            | Hapus                        | Sebenar<br>Simpan                | Batal        |                  |                  |                 |            | <b>Y</b>    |
| Laporan / | Ulas                                   | an Oleh PYD                                     | Papar Laporan /   | Ulasan Oleh P                | <u>PPP</u>                       | Dokumen So   | kongan           | Salin dari SKT   | <u>E PYD</u>    |            |             |
| Klik H    | antar                                  | 💭 untuk memberitahu Pegawai Pe                  | nilai Pertama (FA | ARUZ AFFANDI                 | BIN Pengesahan                   | SKT Secara   | Paparan SKT yang | Papara           | n SKT yang      |            |             |
|           |                                        |                                                 | B.<br>JABA        | AHAGIAN PEN(<br>TAN PERKHIDI | GURUSAN MAKLUM<br>MATAN AWAM MAL | IAT<br>AYSIA | Ke               | SE.<br>maskini : | PTEMBER<br>2010 |            | 16          |

#### ATURAN SKT

#### Aturan semua Aktiviti / Projek

| 10 Tarikh Mula : 01/01/2008                                                                                                    | Tarikh Tamat : 31/12/2008                                           |
|----------------------------------------------------------------------------------------------------|---------------------------------------------------------------------|
| Aktiviti / Projek :<br>Membantu Penambahbaikan Modul HRMIS<br>Masa : Januari - Disember<br>Kuantiti : Jun - Disember                                                            |                                                                     |
| 30 Tarikh Mula : 01/01/2008                                                                                                    | Tarikh Tamat : 31/12/2008                                           |
| Aktiviti / Projek :<br>Memberi Khidmat kepakaran Modul HRMIS<br>Masa : Jun - Disember<br>Kuantiti : submodul PTK                                                                |                                                                     |
| 20 Tarikh Mula : 01/01/2008<br>Aktivni / Projek :<br>Nenyemak soft copy dan manual dokumentasi selaras denga<br>Masa : Januari - Disember<br>Kuantiti : dokumen Manual Pengguna | VBScript: Mesej HRMIS<br>Berjaya disimpan!<br>OK<br>Ian modul HRMIS |
| 2. Atur SKT mengikut<br>keutamaan. Klik ' <i>Simpan' '.</i><br>Klik <b>OK</b> apabila mesej Berjaya<br>disimpan dipaparkan.                                                     |                                                                     |

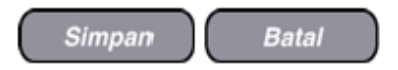

BAHAGIAN PENGURUSAN MAKLUMAT JABATAN PERKHIDMATAN AWAM MALAYSIA

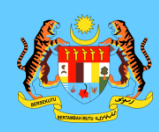

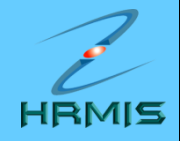

### MENCETAK SKT YANG TELAH DISAHKAN

BAHAGIAN PENGURUSAN MAKLUMAT JABATAN PERKHIDMATAN AWAM MALAYSIA

| [Paparan  | ran Format Keseluruhan] [Aturan SKT] Salin dari tahun sebelumnya : - Pilihan - 🗸 Salin   |                                    |                              |                                                                                 |                         |              |                              |               |            |                                |   |
|-----------|------------------------------------------------------------------------------------------|------------------------------------|------------------------------|---------------------------------------------------------------------------------|-------------------------|--------------|------------------------------|---------------|------------|--------------------------------|---|
| 🗌 Bil.    |                                                                                          |                                    | BAHAGIAN I - F               | Peneta                                                                          | pan Sasaran I           | Kerja Tahun  |                              |               |            |                                | ^ |
| 1         | Akt                                                                                      | iviti/Projek/Keterangan :          |                              | ]                                                                               |                         |              |                              |               |            |                                |   |
|           | Mer                                                                                      | nbantu Penambahbaikan Modul HRM    | s                            | 1. Klik hyperlink <b>Paparan</b><br><b>Format Keseluruhan</b> untuk<br>paparan. |                         |              |                              |               |            | <<br><                         |   |
|           | Petunjuk SKT: O SKT yang dirancang O SKT yang ditambah O Penggug<br>( <i>Disahkan</i> -) |                                    |                              |                                                                                 |                         |              |                              |               |            |                                |   |
|           | KPI                                                                                      | Petunjuk Prestasi                  | Sasaran Kerja                | Penca<br>Sebe                                                                   | SKT.                    | en melinat   | paparan                      |               |            |                                |   |
|           |                                                                                          | Masa 💙<br>Januari - Disember       | Januari - Disember           |                                                                                 |                         |              |                              |               |            | <ul> <li></li> <li></li> </ul> |   |
|           |                                                                                          | Kuantiti 🔽<br>2 submodul PTK       | Jun - Disember               |                                                                                 |                         |              |                              |               |            | ~                              |   |
|           | Ta                                                                                       | mbah KPI Hapus KPI                 |                              |                                                                                 |                         |              |                              |               |            |                                |   |
| 2         | Akt                                                                                      | iviti/Projek/Keterangan :          |                              |                                                                                 |                         |              |                              |               |            |                                |   |
|           | Mer                                                                                      | nberi Khidmat kepakaran Modul HRMI | S                            |                                                                                 |                         |              |                              |               |            | ~                              |   |
|           | Pet<br>(Dis                                                                              | unjuk SKT :                        | 🔾 SKT yang ditambah 🔘 Pe     | nggugi                                                                          | uran SKT                |              |                              |               |            |                                |   |
|           | КРІ                                                                                      | Petunjuk Prestasi                  | Sasaran Kerja                | Penca<br>Seber                                                                  | apaian<br>nar<br>Simpan | % Pencapaian | Ulasan                       |               |            |                                | ~ |
| Laporan / | Ulas                                                                                     | an Oleh PYD                        | Papar Laporan / Ulasan Oleh  |                                                                                 |                         | Dokumen So   | kongan                       | Salin dari SK | T PYD      |                                |   |
| Klik H    | antar                                                                                    | 💭 untuk memberitahu Pegawai Pe     | nilai Pertama (FAIRUZ AFFAND | I BIN                                                                           | Pengesahan<br>Putat     | SKT Secara   | Paparan SKT yang<br>Ditembeh | Papara        | n SKT yang |                                |   |
|           | BAHAGIAN PENGURUSAN MAKLUMAT<br>IABATAN PERKHIDMATAN AWAM MALAYSIA<br>SEPTEMBER 19       |                                    |                              |                                                                                 |                         |              |                              |               |            |                                |   |

| []4 4 1 of 1 ▷ ▷] | 100% | Find   Next Select a format | 💌 Export 🛛 🖉 |  |
|-------------------|------|-----------------------------|--------------|--|
|                   |      |                             |              |  |

#### BAHAGIAN I - Penetapan Sasaran Kerja Tahunan

(PYD dan PPP hendaklah berbincang bersama sebelum menetapkan SKT dan petunjuk prestasinya)

#### 1. Membantu Penambahbaikan Modul HRMIS

2.

3.

| Petunjuk Prestasi          | Sasaran Kerja      | Pencapaian<br>Sebenar | % Pencapaian | Ulasan |  |  |
|----------------------------|--------------------|-----------------------|--------------|--------|--|--|
| Masa<br>Januari - Disember | Januari - Disember |                       |              |        |  |  |
| Kuantiti<br>2 submodul PTK | Jun - Disember     |                       |              |        |  |  |

Menyemak soft copy dan manual dokumentasi selaras dengan penambahbaikan dan pembetulan modul HRMIS

| Petunjuk Prestasi          | Sasaran Kerja              | Pencapaian<br>Sebenar | % Pencapaian | Ulasan |
|----------------------------|----------------------------|-----------------------|--------------|--------|
| Masa<br>Januari - Disember | Januari - Disember         |                       |              |        |
| Kuantiti<br>3 dokumen      | dokumen Manual<br>Pengguna |                       |              |        |

#### Memberi Khidmat kepakaran Modul HRMIS

| Petunjuk Prestasi      | Sasaran Kerja  | Pencapaian<br>Sebenar | % Pencapaian | Ulasan |
|------------------------|----------------|-----------------------|--------------|--------|
| Masa<br>Jun - Disember | Jun - Disember |                       |              |        |

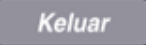

| BAHAGIAI<br>(PYD dan F<br>1. Me       | 1 of 1 D DI                                                                                     | 100% 💌<br>an Kerja Tahunan<br>g bersama sebelum meneta<br>n Modul HRMIS | Find   Next                                   | Select a format<br>Select a format<br>XML file with report<br>CSV (comma delim<br>TIFF file<br>Acrobat (PDF) file<br>Web archive<br>Excel | Export        | 8 |
|---------------------------------------|-------------------------------------------------------------------------------------------------|-------------------------------------------------------------------------|-----------------------------------------------|----------------------------------------------------------------------------------------------------|---------------|---|
| BAHAGIAI<br>(PYD dan F<br>1. Me<br>Pe | N I - Penetapan Sasara<br>PPP hendaklah berbincan<br>embantu Penambahbaikar<br>etunjuk Prestasi | <b>an Kerja Tahunan</b><br>g bersama sebelum meneta<br>n Modul HRMIS    | pkan SKT dan petun                            | Select a format<br>XML file with report<br>CSV (comma delim<br>TIFF file<br>Acrobat (PDF) file<br>Web archive<br>Excel                    | data<br>ited) |   |
| Pe                                    | etunjuk Prestasi                                                                                |                                                                         |                                               |                                                                                                    |               |   |
| Ma                                    |                                                                                                 | Sasaran Keria                                                           | Pencapaian                                    | % Pencapajan                                                                                                    | Ulasan        | ] |
| Ma                                    |                                                                                                 | cacaranticija                                                           | Sebenar                                       | , T Chicapanent                                                                                                    |               |   |
| Ja                                    | asa<br>Inuari - Disember                                                                        | Januari - Disember                                                      |                                               |                                                                                                    |               |   |
| <b>K</b> u<br>2 s                     | <b>uantiti</b><br>submodul PTK                                                                  | Jun - Disember                                                          | 2. Pilih f                                    | ormat untuk                                                                                                    | untuk         |   |
| 2. Me                                 | enyemak soft copy dan ma                                                                        | nual dokumentasi selaras d                                              | paparan<br><sup>engar</sup> E <i>xport</i> '. | laporan dan                                                                                                    | klik '        |   |
| Pe                                    | etunjuk Prestasi                                                                                | Sasaran Kerja                                                           | Pencapaian<br>Sebenar                         | % Pencapaian                                                                                                    | Ulasan        |   |
| Ma<br>Ja                              | asa<br>Inuari - Disember                                                                        | Januari - Disember                                                      |                                               |                                                                                                    |               |   |
| Ки<br>З (                             | <b>Jantiti</b><br>dokumen                                                                       | dokumen Manual<br>Pengguna                                              |                                               |                                                                                                    |               |   |
| 3. Me                                 | emberi Khidmat kepakarar                                                                        | n Modul HRMIS                                                           |                                               |                                                                                                    |               |   |
| Pe                                    | etunjuk Prestasi                                                                                | Sasaran Kerja                                                           | Pencapaian<br>Sebenar                         | % Pencapaian                                                                                                    | Ulasan        |   |
| Ma<br>Ju                              | asa<br>ın - Disember                                                                            | Jun - Disember                                                          |                                               |                                                                                                    |               |   |

Keluar

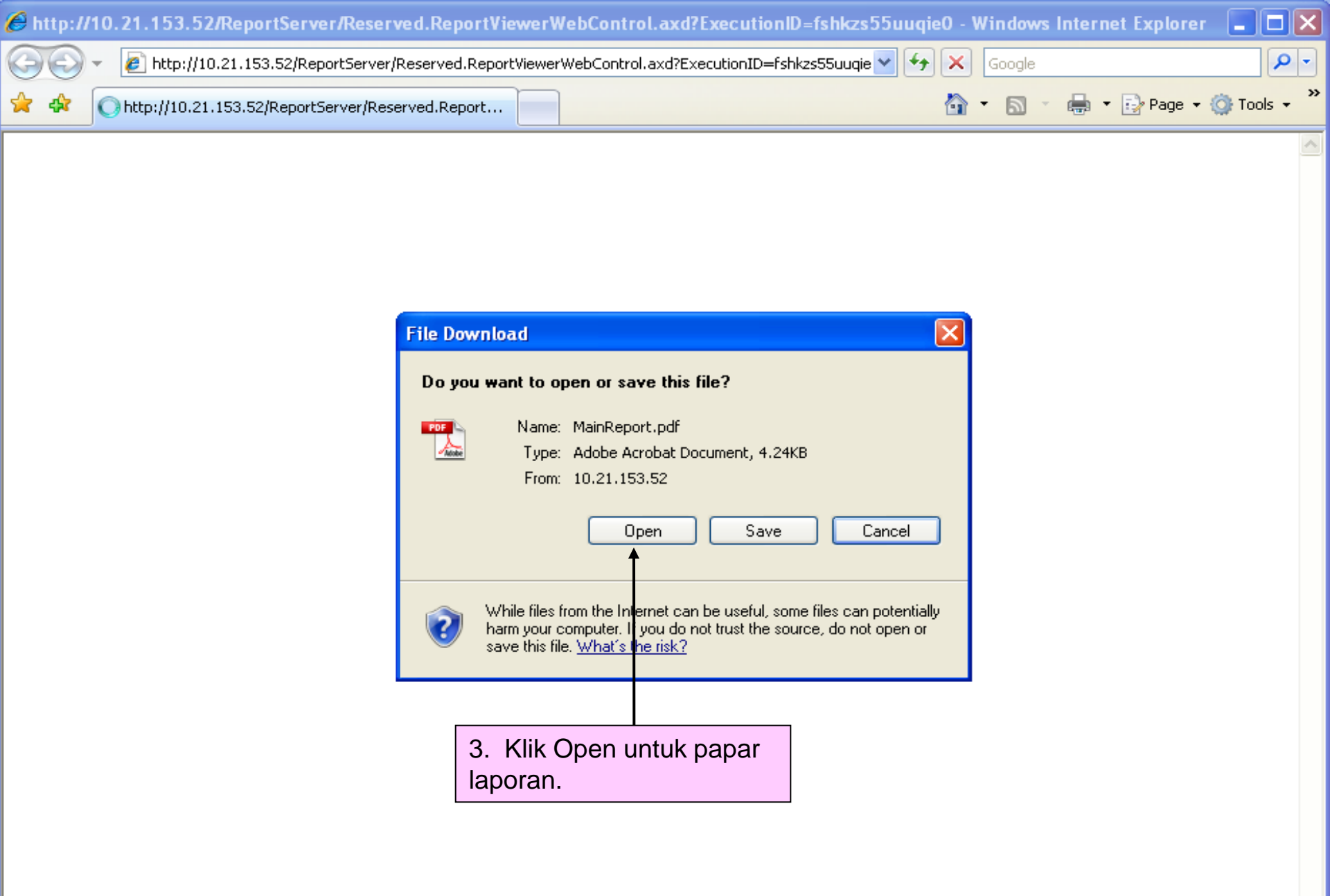

| AainReport[1].pdf - Adobe Reader |                           |                                                         |                                                                                                |                       | _ @ 🗙        |        |   |
|----------------------------------|---------------------------|---------------------------------------------------------|------------------------------------------------------------------------------------------------|-----------------------|--------------|--------|---|
| File Ed                          | lit View Docume           | nt Tools Window Help                                    |                                                                                                |                       |              |        | × |
|                                  | 🔊 - 🛛 🔶                   | 🔷 🚺 / 2 💿 🖲 105                                         | % 🕶 🛃 🔂 🛛 Find                                                                                 | •                     |              |        |   |
| ľ                                | BAHA(<br>(PYD da          | GIAN I - Penetapan Sasai<br>an PPP hendaklah berbincang | r <b>an Kerja Tahunan</b><br>g bersama sebelum menetapk                                        | an SKT dan petunjuk p | prestasinya) |        |   |
| ?                                | 1.                        | Membantu Penambahbaika                                  | n Modul HRMIS                                                                                  |                       |              |        |   |
|                                  |                           | Petunjuk Prestasi                                       | Sasaran Kerja                                                                                  | Pencapaian<br>Sebenar | % Pencapaian | Ulasan | ∃ |
|                                  |                           | Masa                                                    | lanuari - Disember                                                                             |                       |              |        |   |
| 4.<br>me                         | Laporan s<br>engikut fori | edia untuk dicetak<br>mat yang dipilih.                 | Januari - Disember                                                                             |                       |              |        |   |
|                                  |                           | 2 Submodul PTK                                          | Jun - Disember                                                                                 |                       |              |        |   |
|                                  | 2.                        | Menyemak soft copy dan ma                               | emak soft copy dan manual dokumentasi selaras dengan penambahbaikan dan pembetulan modul HRMIS |                       | dul HRMIS    |        |   |
|                                  |                           | Petunjuk Prestasi                                       | Sasaran Kerja                                                                                  | Pencapaian<br>Sebenar | % Pencapaian | Ulasan |   |
|                                  |                           | <b>Masa</b><br>Januari - Disember                       | Januari - Disember                                                                             |                       |              |        |   |
|                                  |                           | <b>Kuantiti</b><br>3 dokumen                            | dokumen Manual Pengguna                                                                        |                       |              |        |   |

### 3. Memberi Khidmat kepakaran Modul HRMIS

Ø

**7**-

| Petunjuk Prestasi             | Sasaran Kerja  | Pencapaian<br>Sebenar | % Pencapaian | Ulasan |
|-------------------------------|----------------|-----------------------|--------------|--------|
| <b>Masa</b><br>Jun - Disember | Jun - Disember |                       |              |        |
|                               |                |                       |              |        |

V

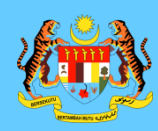

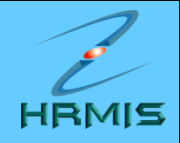

# SEKIAN, TERIMA KASIH

BAHAGIAN PENGURUSAN MAKLUMAT JABATAN PERKHIDMATAN AWAM MALAYSIA